# Configure o Group Client para Gateway Virtual Private Network (VPN) nas séries RV320 e RV325 de roteadores VPN

# Objetivo

Uma VPN (Virtual Private Network) é uma rede privada usada para conectar virtualmente os dispositivos do usuário remoto através da rede pública para fornecer segurança. Um dos tipos de VPNs é uma VPN cliente-gateway. Com o cliente-gateway, você pode conectar remotamente diferentes filiais da sua empresa localizadas em áreas geográficas diferentes para transmitir e receber os dados entre as áreas com mais segurança. A VPN de grupo fornece uma configuração fácil da VPN, pois elimina a configuração da VPN para cada usuário. O RV32x VPN Router Series pode suportar um máximo de dois grupos VPN.

O objetivo deste documento é explicar como configurar um cliente de grupo para VPN de gateway em RV32x Series VPN Routers .

# Dispositivos aplicáveis

RV320 Roteador VPN WAN duplo Roteador VPN WAN duplo RV325 Gigabit

## Versão de software

•v1.1.0.09

# Configurar o cliente do grupo para a VPN do gateway

Etapa 1. Faça login no utilitário de configuração do roteador e escolha **VPN > Cliente para Gateway**. A página *Client to Gateway* (Cliente para gateway) é exibida:

| Client to Gateway             |                        |            |
|-------------------------------|------------------------|------------|
| Add a New Tunnel              |                        |            |
|                               | Tunnel O Group VPN     | O Easy VPN |
| Tunnel No.                    | 1                      |            |
| Tunnel Name:                  |                        |            |
| Interface:                    | WAN1                   |            |
| Keying Mode:                  | IKE with Preshared key |            |
| Enable:                       |                        |            |
| Local Group Setup             |                        |            |
| Local Security Gateway Type:  | IP Only                | ~          |
| IP Address:                   | 0.0.0.0                |            |
| Local Security Group Type:    | Subnet 🗸               |            |
| IP Address:                   | 192.168.1.0            |            |
| Subnet Mask:                  | 255.255.255.0          |            |
| Remote Client Setup           |                        |            |
| Remote Security Gateway Type: | IP Only                | ¥          |
| IP Address                    |                        |            |

Etapa 2. Clique no botão de opção **Group VPN** para adicionar um grupo de VPN cliente a gateway.

| Client to Gateway          |                        |            |
|----------------------------|------------------------|------------|
| Add a New Group VPN        |                        |            |
|                            | O Tunnel 💿 Group VPN   | O Easy VPN |
| Group No.                  | 1                      |            |
| Tunnel Name:               |                        |            |
| Interface:                 | WAN1                   |            |
| Keying Mode:               | IKE with Preshared key |            |
| Enable:                    |                        |            |
| Local Group Setup          |                        |            |
| Local Security Group Type: | Subnet 🗸               |            |
| IP Address:                | 192.168.1.0            |            |
| Subnet Mask:               | 255.255.255.0          |            |
| Remote Client Setup        |                        |            |
| Remote Client:             | DomainName(FQDN)       |            |
| Domain Name:               |                        |            |

## Adicionar novo túnel

Etapa 1. Digite o nome do túnel no campo Nome do túnel.

| Client to Gateway          |                                 |
|----------------------------|---------------------------------|
| Add a New Group VPN        |                                 |
|                            | O Tunnel 💿 Group VPN O Easy VPN |
| Group No.                  | 1                               |
| Tunnel Name:               | tunnel_1                        |
| Interface:                 | WAN1                            |
| Keying Mode:               | IKE with Preshared key          |
| Enable:                    |                                 |
| Local Group Setup          |                                 |
| Local Security Group Type: | Subnet                          |
| IP Address:                | 192.168.1.0                     |
| Subnet Mask:               | 255.255.255.0                   |
| Remote Client Setup        |                                 |
| Remote Client:             | DomainName(FQDN)                |
| Domain Name:               |                                 |

Note: Grupo Nº - Representa o número do grupo. É um campo gerado automaticamente.

Etapa 2. Escolha a interface apropriada através da qual o grupo VPN se conecta ao gateway na lista suspensa *Interface*.

| Client to Gateway          |                  |            |
|----------------------------|------------------|------------|
| Add a New Group VPN        |                  |            |
|                            | ○ Tunnel         | O Easy VPN |
| Group No.                  | 1                |            |
| Tunnel Name:               | tunnel_1         |            |
| Interface:                 | WAN1             |            |
| Keying Mode:               | WAN1<br>WAN2     |            |
| Enable:                    | USB1<br>USB2     |            |
| Local Group Setup          |                  |            |
| Local Security Group Type: | Subnet 🗸         |            |
| IP Address:                | 192.168.1.0      |            |
| Subnet Mask:               | 255.255.255.0    |            |
| Remote Client Setup        |                  |            |
| Remote Client:             | DomainName(FQDN) |            |
| Domain Name:               |                  |            |

Etapa 3. Marque a caixa de seleção **Habilitar** para habilitar a VPN de gateway para gateway. Por padrão, ele está ativado.

| Client to Gateway                               |                        |            |
|-------------------------------------------------|------------------------|------------|
| Add a New Group VPN                             |                        |            |
|                                                 | O Tunnel O Group VPN   | O Easy VPN |
| Group No.                                       | 1                      |            |
| Tunnel Name:                                    | tunnel_1               |            |
| Interface:                                      | WAN1 🗸                 |            |
| Keying Mode:                                    | IKE with Preshared key |            |
| Enable:                                         |                        |            |
| Local Group Setup<br>Local Security Group Type: | Subnet                 |            |
| IP Address:                                     | 192.168.1.0            |            |
| Subnet Mask:                                    | 255.255.255.0          |            |
| Remote Client Setup                             |                        |            |
| Remote Client:                                  | DomainName(FQDN)       |            |
| Domain Name:                                    |                        |            |

**Note:** Keying Mode - (Modo de chave) Exibe o modo de autenticação usado. IKE com chave pré-compartilhada é a única opção, o que significa que o protocolo IKE (Internet Key Exchange) é usado para gerar e trocar automaticamente uma chave pré-compartilhada para estabelecer uma comunicação autenticada para o túnel.

Etapa 4. Para salvar as configurações até agora e deixar o restante como padrão, role para baixo e clique em **Salvar** para salvar as configurações.

## Configuração de grupo local

Etapa 1. Escolha o usuário ou grupo de usuários da LAN local apropriado que podem acessar o túnel VPN na lista suspensa *Tipo de grupo de segurança local*. O padrão é Subnet (Sub-rede).

| Client to Gateway          |                           |            |
|----------------------------|---------------------------|------------|
| Add a New Group VPN        |                           |            |
|                            | O Tunnel O Group VPN      | O Easy VPN |
| Group No.                  | 1                         |            |
| Tunnel Name:               | tunnel_1                  |            |
| Interface:                 | WAN1                      |            |
| Keying Mode:               | IKE with Preshared key    |            |
| Enable:                    | ✓                         |            |
| Local Group Setup          |                           |            |
| Local Security Group Type: | Subnet                    |            |
| IP Address:                | IP<br>Subnet              |            |
| Subnet Mask:               | IP Range<br>255 255 255 0 |            |
| Remote Client Setup        |                           |            |
| Remote Client:             | DomainName(FQDN)          |            |
| Domain Name:               |                           |            |

IP — Somente um dispositivo LAN específico pode acessar o túnel. Se você escolher esta opção, digite o endereço IP do dispositivo de LAN no campo IP Address (Endereço IP). O IP padrão é 192.168.1.0.

Sub-rede - Todos os dispositivos de LAN em uma sub-rede específica podem acessar o túnel. Se você escolher essa opção, digite o endereço IP e a máscara de sub-rede dos dispositivos de LAN nos campos IP Address (Endereço IP) e Subnet Mask (Máscara de sub-rede), respectivamente. O valor padrão é 255.255.255.0.

Intervalo de IP — Um intervalo de dispositivos LAN pode acessar o túnel. Se você escolher essa opção, insira o primeiro e o último endereços IP para o intervalo nos campos *Start IP* e *End IP* respectivamente. O intervalo padrão é de 192.168.1.0 a 192.168.1.254.

Etapa 2. Para salvar as configurações até agora e deixar o restante como padrão, role para baixo e clique em **Salvar** para salvar as configurações.

#### Configuração de cliente remoto

Etapa 1. Escolha o usuário ou grupo de usuários da LAN remota apropriado que podem acessar o túnel VPN na lista suspensa *Tipo de grupo de segurança remota*.

| Client to Gateway          |                                                                              |            |
|----------------------------|------------------------------------------------------------------------------|------------|
| Add a New Group VPN        |                                                                              |            |
|                            | ○ Tunnel                                                                     | ○ Easy VPN |
| Group No.                  | 1                                                                            |            |
| Tunnel Name:               | tunnel_1                                                                     |            |
| Interface:                 | WAN1                                                                         |            |
| Keying Mode:               | IKE with Preshared key                                                       |            |
| Enable:                    |                                                                              |            |
| Local Group Setup          |                                                                              |            |
| Local Security Group Type: | IP 💌                                                                         |            |
| IP Address:                | 192.168.3.0                                                                  |            |
| Remote Client Setup        |                                                                              |            |
| Remote Client:             | DomainName(FQDN)                                                             |            |
| Domain Name:               | DomainName(FQDN)<br>Email Address(USER FQDN)<br>Microsoft XP/2000 VPN Client |            |

Autenticação de Nome de Domínio (FQDN) — O acesso ao túnel é possível por meio de um domínio registrado. Se você escolher essa opção, digite o nome do domínio registrado no campo Domain Name (Nome do domínio).

Autenticação de End. de Email(USER FQDN) — O acesso ao túnel é possível por meio de um endereço de email. Se você escolher esta opção, digite o endereço de e-mail no campo Email Address (Endereço de e-mail).

Cliente VPN Microsoft XP/2000 — O acesso ao túnel é possível através de software cliente que é um software Microsoft XP ou 2000 VPN Client incorporado.

Etapa 2. Para salvar as configurações até agora e deixar o restante como padrão, role para baixo e clique em **Salvar** para salvar as configurações.

## Configuração do IPSec

Etapa 1. Escolha o grupo Diffie-Hellman (DH) apropriado na lista suspensa *Grupo DH Fase 1*. A fase 1 é usada para estabelecer a associação de segurança lógica (SA) simples entre as duas extremidades do túnel para oferecer suporte à comunicação de autenticação segura. Diffie-Hellman é um protocolo de troca de chave criptográfica que é usado na conexão da Fase 1 para compartilhar uma chave secreta a fim autenticar a comunicação.

| Remote Client Setup               |                                                               |                                          |
|-----------------------------------|---------------------------------------------------------------|------------------------------------------|
| Remote Client:                    | Microsoft XP/2000 VPN Client 🗸                                |                                          |
| IPSec Setup                       |                                                               |                                          |
| Phase 1 DH Group:                 | Group 1 - 768 bit 🗸                                           |                                          |
| Phase 1 Encryption :              | Group 1 - 768 bit<br>Group 2 - 1024 bit<br>Group 5 - 1626 bit |                                          |
| Phase 1 Authentication:           | MD5                                                           |                                          |
| Phase 1 SA Lifetime:              | 28800                                                         | sec ( Range: 120-86400, Default: 28800 ) |
| Perfect Forward Secrecy:          | •                                                             |                                          |
| Phase 2 DH Group:                 | Group 1 - 768 bit 🗸                                           |                                          |
| Phase 2 Encryption:               | DES                                                           | ]                                        |
| Phase 2 Authentication:           | MD5 🗸                                                         |                                          |
| Phase 2 SA Lifetime:              | 3600                                                          | sec ( Range: 120-28800, Default: 3600 )  |
| Minimum Preshared Key Complexity: | Enable                                                        |                                          |
| Preshared Key:                    |                                                               | ]                                        |

Group1 (768 bits) — Calcula a chave mais rapidamente, mas é a menos segura.

Group2 (1024 bits) — Calcula a chave mais lentamente, mas é mais seguro que Group1.

Group5 (1536 bits) — Calcula a chave com o menor tempo, mas é a mais segura.

Etapa 2. Escolha o método de criptografia apropriado para criptografar a chave na lista suspensa *Phase 1 Encryption*. O AES-128 é recomendado por sua alta segurança e rápido desempenho. O túnel VPN precisa usar o mesmo método de criptografia para as duas extremidades.

| Remote Client Setup               |                                |                                          |
|-----------------------------------|--------------------------------|------------------------------------------|
| Remote Client:                    | Microsoft XP/2000 VPN Client 🗸 |                                          |
| IPSec Setup                       |                                |                                          |
| Phase 1 DH Group:                 | Group 2 - 1024 bit 🗸           |                                          |
| Phase 1 Encryption :              | DES                            |                                          |
| Phase 1 Authentication:           | DES<br>3DES<br>AES-128         |                                          |
| Phase 1 SA Lifetime:              | AES-192                        | sec ( Range: 120-86400, Default: 28800 ) |
| Perfect Forward Secrecy:          | AE3-200                        |                                          |
| Phase 2 DH Group:                 | Group 1 - 768 bit 🗸            |                                          |
| Phase 2 Encryption:               | DES                            |                                          |
| Phase 2 Authentication:           | MD5                            |                                          |
| Phase 2 SA Lifetime:              | 3600                           | sec ( Range: 120-28800, Default: 3600 )  |
| Minimum Preshared Key Complexity: | Enable                         |                                          |
| Preshared Key:                    |                                | ]                                        |
| Advanced +                        |                                |                                          |

DES — Data Encryption Standard (DES) é um método de criptografia antigo de 56 bits que não é um método de criptografia muito seguro, mas pode ser necessário para compatibilidade com versões anteriores.

3DES — O 3DES (Triple Data Encryption Standard) é um método de criptografia simples de 168 bits usado para aumentar o tamanho da chave porque criptografa os dados três vezes. Isso oferece mais segurança que o DES, mas menos segurança que o AES.

AES-128 — Advanced Encryption Standard com chave de 128 bits (AES-128) usa uma chave de 128 bits para criptografia AES. O AES é mais rápido e mais seguro que o DES. Em geral, o AES também é mais rápido e mais seguro que o 3DES. O AES-128 é mais rápido, mas menos seguro que o AES-192 e o AES-256.

AES-192 — AES-192 usa uma chave de 192 bits para a criptografia AES. O AES-192 é mais lento, mas mais seguro que o AES-128, e mais rápido, mas menos seguro que o AES-256.

AES-256 — AES-256 usa uma chave de 256 bits para a criptografia AES. O AES-256 é mais lento, mas mais seguro que o AES-128 e o AES-192.

Etapa 3. Escolha o método de autenticação apropriado na lista suspensa *Autenticação de Fase 1*. O túnel VPN precisa usar o mesmo método de autenticação para as duas extremidades.

| Remote Client Setup               |                                |                                          |
|-----------------------------------|--------------------------------|------------------------------------------|
| Remote Client:                    | Microsoft XP/2000 VPN Client 👻 |                                          |
| IPSec Setup                       |                                |                                          |
| Phase 1 DH Group:                 | Group 2 - 1024 bit 👻           |                                          |
| Phase 1 Encryption :              | AES-128                        |                                          |
| Phase 1 Authentication:           | MD5                            |                                          |
| Phase 1 SA Lifetime:              | MD5<br>SHA1                    | sec ( Range: 120-86400, Default: 28800 ) |
| Perfect Forward Secrecy:          | <b>v</b>                       |                                          |
| Phase 2 DH Group:                 | Group 1 - 768 bit 🗸            |                                          |
| Phase 2 Encryption:               | DES                            |                                          |
| Phase 2 Authentication:           | MD5                            |                                          |
| Phase 2 SA Lifetime:              | 3600                           | sec ( Range: 120-28800, Default: 3600 )  |
| Minimum Preshared Key Complexity: | Enable                         |                                          |
| Preshared Key:                    |                                | ]                                        |
| Advanced +                        |                                |                                          |

MD5 — Message Digest Algorithm-5 (MD5) representa uma função de hash de 128 bits que fornece proteção aos dados contra ataques mal-intencionados pelo cálculo da soma de verificação.

SHA1 — O Secure Hash Algorithm versão 1 (SHA1) é uma função de hash de 160 bits, mais segura que o MD5.

Etapa 4. No campo *SA Life Time da Fase 1*, insira a quantidade de tempo em segundos durante o qual o túnel VPN permanece ativo na Fase 1. O tempo padrão é 28.800 segundos.

| Remote Client Setup               |                              |                                          |
|-----------------------------------|------------------------------|------------------------------------------|
| Remote Client:                    | Microsoft XP/2000 VPN Client | ~                                        |
| IPSec Setup                       |                              |                                          |
| Phase 1 DH Group:                 | Group 2 - 1024 bit           |                                          |
| Phase 1 Encryption :              | AES-128                      | ~                                        |
| Phase 1 Authentication:           | MD5                          | ~                                        |
| Phase 1 SA Lifetime:              | 2700                         | sec ( Range: 120-86400, Default: 28800 ) |
| Perfect Forward Secrecy:          |                              |                                          |
| Phase 2 DH Group:                 | Group 1 - 768 bit            |                                          |
| Phase 2 Encryption:               | DES                          | ~                                        |
| Phase 2 Authentication:           | MD5                          |                                          |
| Phase 2 SA Lifetime:              | 3600                         | sec ( Range: 120-28800, Default: 3600 )  |
| Minimum Preshared Key Complexity: | Enable                       |                                          |
| Preshared Key:                    |                              |                                          |
| Advanced +                        |                              |                                          |

Etapa 5. (Opcional) Para fornecer mais proteção às chaves, marque a caixa de seleção **Perfect Forward Secsecret**. Essa opção permite gerar uma nova chave se alguma chave for comprometida. Essa é uma ação recomendada, pois fornece mais segurança.

**Nota:** Se você desmarcar **Perfect Forward Secsecret** na Etapa 5, não será necessário configurar o Grupo DH da Fase 2.

Etapa 6. Escolha o grupo DH apropriado na lista suspensa Grupo DH Fase 2.

| IPSec Setup                       |                                                               |                                          |
|-----------------------------------|---------------------------------------------------------------|------------------------------------------|
| Phase 1 DH Group:                 | Group 2 - 1024 bit                                            |                                          |
| Phase 1 Encryption :              | AES-128                                                       | ~                                        |
| Phase 1 Authentication:           | MD5                                                           |                                          |
| Phase 1 SA Lifetime:              | 2700                                                          | sec ( Range: 120-86400, Default: 28800 ) |
| Perfect Forward Secrecy:          |                                                               |                                          |
| Phase 2 DH Group:                 | Group 1 - 768 bit                                             |                                          |
| Phase 2 Encryption:               | Group 1 - 768 bit<br>Group 2 - 1024 bit<br>Group 5 - 1536 bit |                                          |
| Phase 2 Authentication:           | MD5                                                           |                                          |
| Phase 2 SA Lifetime:              | 3600                                                          | sec ( Range: 120-28800, Default: 3600 )  |
| Minimum Preshared Key Complexity: | Enable                                                        |                                          |
| Preshared Key:                    |                                                               |                                          |
| Advanced +                        |                                                               |                                          |

Group1 (768 bits) — Calcula a chave mais rapidamente, mas é a menos segura.

Group2 (1024 bits) — Calcula a chave mais lentamente, mas é mais seguro que Group1.

Group5 (1536 bits) — Calcula a chave com o menor tempo, mas é a mais segura.

Etapa 2. Escolha o método de criptografia apropriado para criptografar a chave na lista suspensa *Phase 1 Encryption*. O AES-128 é recomendado por sua alta segurança e rápido desempenho. O túnel VPN precisa usar o mesmo método de criptografia para as duas extremidades.

| IPSec Setup                       |                      |                                          |
|-----------------------------------|----------------------|------------------------------------------|
| Phase 1 DH Group:                 | Group 2 - 1024 bit 🗸 | 1                                        |
| Phase 1 Encryption :              | AES-128              | ]                                        |
| Phase 1 Authentication:           | MD5                  | ]                                        |
| Phase 1 SA Lifetime:              | 2700                 | sec ( Range: 120-86400, Default: 28800 ) |
| Perfect Forward Secrecy:          |                      |                                          |
| Phase 2 DH Group:                 | Group 2 - 1024 bit 🗸 | ]                                        |
| Phase 2 Encryption:               | DES                  | n                                        |
| Phase 2 Authentication:           | DES<br>3DES          |                                          |
| Phase 2 SA Lifetime:              | AES-128<br>AES-192   | sec ( Range: 120-28800, Default: 3600 )  |
| Minimum Preshared Key Complexity: | AES-256              | J                                        |
| Preshared Key:                    |                      | ]                                        |
| Advanced +                        |                      |                                          |

DES — Data Encryption Standard (DES) é um método de criptografia antigo de 56 bits que não é um método de criptografia muito seguro, mas pode ser necessário para compatibilidade com versões anteriores.

3DES — O 3DES (Triple Data Encryption Standard) é um método de criptografia simples de 168 bits usado para aumentar o tamanho da chave porque criptografa os dados três vezes. Isso oferece mais segurança que o DES, mas menos segurança que o AES.

AES-128 — Advanced Encryption Standard com chave de 128 bits (AES-128) usa uma chave de 128 bits para criptografia AES. O AES é mais rápido e mais seguro que o DES. Em geral, o AES também é mais rápido e mais seguro que o 3DES. O AES-128 é mais rápido, mas menos seguro que o AES-192 e o AES-256.

AES-192 — AES-192 usa uma chave de 192 bits para a criptografia AES. O AES-192 é mais lento, mas mais seguro que o AES-128, e mais rápido, mas menos seguro que o AES-256.

AES-256 — AES-256 usa uma chave de 256 bits para a criptografia AES. O AES-256 é mais lento, mas mais seguro que o AES-128 e o AES-192.

Etapa 8. Escolha o método de autenticação apropriado na lista suspensa *Autenticação da Fase 2*. O túnel VPN precisa usar o mesmo método de autenticação para as duas extremidades.

| IPSec Setup                       |                    |                                          |
|-----------------------------------|--------------------|------------------------------------------|
| Phase 1 DH Group:                 | Group 2 - 1024 bit | ]                                        |
| Phase 1 Encryption :              | AES-128            | ]                                        |
| Phase 1 Authentication:           | MD5                | ]                                        |
| Phase 1 SA Lifetime:              | 2700               | sec ( Range: 120-86400, Default: 28800 ) |
| Perfect Forward Secrecy:          | ✓                  |                                          |
| Phase 2 DH Group:                 | Group 2 - 1024 bit |                                          |
| Phase 2 Encryption:               | AES-128            | ]                                        |
| Phase 2 Authentication:           | MD5                | )                                        |
| Phase 2 SA Lifetime:              | MD5<br>SHA1        | sec ( Range: 120-28800, Default: 3600 )  |
| Minimum Preshared Key Complexity: | Enable             |                                          |
| Preshared Key:                    |                    | ]                                        |
| Advanced +                        |                    |                                          |

MD5 — Message Digest Algorithm-5 (MD5) representa a função de hash de 128 bits que fornece proteção aos dados contra ataques mal-intencionados pelo cálculo da soma de verificação.

SHA1 — O Secure Hash Algorithm versão 1 (SHA1) é uma função de hash de 160 bits mais segura que o MD5.

Etapa 9. No campo *Vida útil SA da Fase 2*, insira o tempo em segundos durante o qual o túnel VPN permanece ativo na Fase 2. O tempo padrão é 3600 segundos.

| IPSec Setup                       |                      |                                          |
|-----------------------------------|----------------------|------------------------------------------|
| Phase 1 DH Group:                 | Group 2 - 1024 bit 🗸 |                                          |
| Phase 1 Encryption :              | AES-128              | ]                                        |
| Phase 1 Authentication:           | MD5 V                | ]                                        |
| Phase 1 SA Lifetime:              | 2700                 | sec ( Range: 120-86400, Default: 28800 ) |
| Perfect Forward Secrecy:          |                      |                                          |
| Phase 2 DH Group:                 | Group 2 - 1024 bit 🗸 | ]                                        |
| Phase 2 Encryption:               | AES-128              | ]                                        |
| Phase 2 Authentication:           | SHA1 🗸               | ]                                        |
| Phase 2 SA Lifetime:              | 360                  | sec ( Range: 120-28800, Default: 3600 )  |
| Minimum Preshared Key Complexity: | Enable               |                                          |
| Preshared Key:                    | abcd1234ght          | ]                                        |
| Preshared Key Strength Meter:     |                      |                                          |
| Advanced -                        |                      |                                          |

Etapa 10. (Opcional) Se quiser ativar o medidor de força para a chave pré-compartilhada, marque a caixa de seleção **Mínimo de complexidade da chave pré-compartilhada**.

**Note:** Se você marcar a caixa de seleção **Mínimo de complexidade de chave précompartilhada**, o *Medidor de força de chave pré-compartilhada* mostrará a força da chave pré-compartilhada através de barras coloridas. Vermelho indica intensidade fraca, amarelo indica intensidade aceitável e verde indica força forte.

Etapa 11. Digite a chave desejada no campo *Presshared Key (Chave pré-compartilhada)*. Até 30 hexadecimais podem ser usados como a chave pré-compartilhada. O túnel VPN precisa usar a mesma chave pré-compartilhada para ambas extremidades.

**Note:** É altamente recomendável alterar frequentemente a chave pré-compartilhada entre os peers IKE para que a VPN permaneça segura.

Etapa 12. Para salvar as configurações até agora e deixar o restante como padrão, role para baixo e clique em **Salvar** para salvar as configurações.

## Configuração avançada

Etapa 1. Clique em Avançado para definir as configurações avançadas.

| IDSoc Sotup                       |                    |   |                                          |
|-----------------------------------|--------------------|---|------------------------------------------|
| ip sec semp                       | ·                  |   |                                          |
| Phase 1 DH Group:                 | Group 2 - 1024 bit | Y |                                          |
| Phase 1 Encryption :              | AES-128            | ~ |                                          |
| Phase 1 Authentication:           | MD5                | ¥ |                                          |
| Phase 1 SA Lifetime:              | 2700               |   | sec ( Range: 120-86400, Default: 28800 ) |
| Perfect Forward Secrecy:          | •                  |   |                                          |
| Phase 2 DH Group:                 | Group 2 - 1024 bit | ¥ |                                          |
| Phase 2 Encryption:               | AES-128            | ¥ |                                          |
| Phase 2 Authentication:           | SHA1               | ~ |                                          |
| Phase 2 SA Lifetime:              | 3600               |   | sec ( Range: 120-28800, Default: 3600 )  |
| Minimum Preshared Key Complexity: | Enable             |   |                                          |
| Preshared Key:                    | abcd1234ght        |   |                                          |
| Preshared Key Strength Meter:     |                    |   |                                          |
| Advanced +                        |                    |   |                                          |

A área Avançado é exibida com novos campos disponíveis.

| Phase 2 Authentication:                                    | SHA1        | ]                                       |
|------------------------------------------------------------|-------------|-----------------------------------------|
| Phase 2 SA Lifetime:                                       | 360         | sec ( Range: 120-28800, Default: 3600 ) |
| Minimum Preshared Key Complexity:                          | Enable      |                                         |
| Preshared Key:                                             | abcd1234ght |                                         |
| Preshared Key Strength Meter:                              |             |                                         |
| Advanced -                                                 |             |                                         |
| Advanced                                                   |             |                                         |
| Aggressive Mode                                            |             |                                         |
| Compress (Support IP Payload Compression Protocol(IPComp)) |             |                                         |
| C Keep-Alive                                               |             |                                         |
| 🖌 AH Hash Algorithm MD5 🔽                                  |             |                                         |
| NetBIOS Broadcast                                          |             |                                         |
| NAT Traversal                                              |             |                                         |
| Save Cancel                                                |             |                                         |

Etapa 2. (Opcional) Marque a caixa de seleção **Modo agressivo** se sua velocidade de rede estiver baixa. O Modo agressivo troca as IDs dos pontos finais do túnel em texto claro durante a conexão SA, o que requer menos tempo para troca, mas é menos seguro.

Etapa 3. (Opcional) Marque a caixa de seleção **Compress (Support IP Payload Compression Protocol(IPComp))** se quiser compactar o tamanho dos datagramas IP. IPComp é um protocolo de compactação IP usado para compactar o tamanho dos datagramas IP se a velocidade da rede for baixa e se o usuário quiser transmitir os dados rapidamente sem nenhuma perda.

Etapa 4. (Opcional) Marque a caixa de seleção **Keep-Alive** se você sempre quiser que a conexão do túnel VPN permaneça ativa. O Keep-Alive ajuda a restabelecer imediatamente as conexões se alguma conexão ficar inativa.

Etapa 5. (Opcional) Marque a caixa de seleção AH Hash Algorithm se desejar que a autenticação para a origem dos dados, a integridade dos dados por meio de checksum e a proteção estendida no cabeçalho IP. Em seguida, escolha o método de autenticação apropriado na lista suspensa. O túnel deve ter o mesmo algoritmo para ambos os lados.

As opções disponíveis são definidas da seguinte forma:

MD5 — Message Digest Algorithm-5 (MD5) representa a função de hash de 128 bits que fornece proteção aos dados contra ataques mal-intencionados pelo cálculo da soma de verificação.

SHA1 — O Secure Hash Algorithm versão 1 (SHA1) é uma função de hash de 160 bits mais segura que o MD5.

Etapa 6. Marque a caixa de seleção **NetBIOS Broadcast** se quiser permitir tráfego não roteável através do túnel VPN. O padrão é desmarcado. O NetBIOS é usado para detectar recursos de rede, como impressoras, computadores, etc., na rede através de aplicativos de software e recursos do Windows, como o Network Neighborhood.

Passo 7. (Opcional) Marque a caixa de seleção **NAT Traversal** se quiser acessar a Internet de sua LAN privada via endereço IP público. O NAT Traversal é usado para fazer com que os endereços IP privados de sistemas internos apareçam como endereços IP públicos para proteger os endereços IP privados de qualquer ataque ou descoberta mal-intencionada.

Etapa 8. Clique em Save (Salvar) para salvar as configurações.